## NOKIA N80

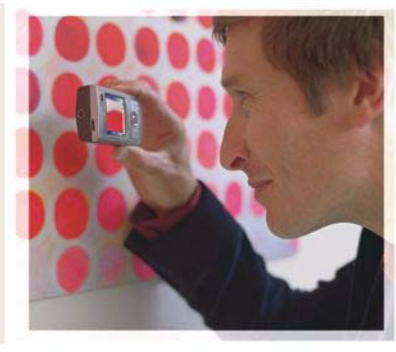

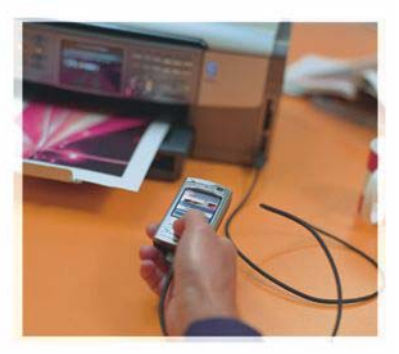

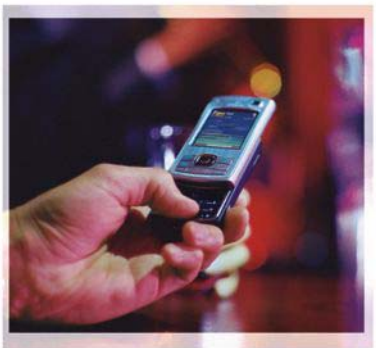

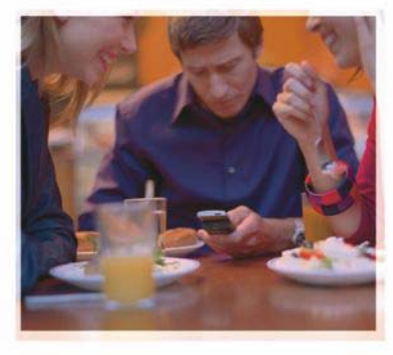

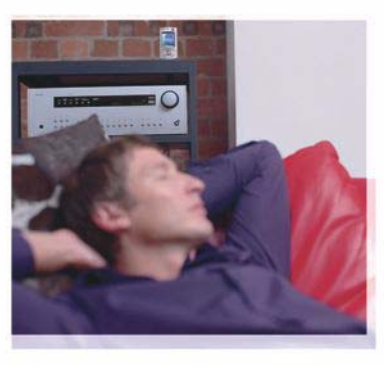

### Aplicações

Nokia N80-1 Internet Edition

#### ACERCA DE APLICAÇÕES SUPLEMENTARES PARA O SEU NOKIA N80 A memória do seu dispositivo e o CD-ROM fornecido com o mesmo contêm aplicações adicionais da Nokia e de outros programadores.

#### AUSÊNCIA DE GARANTIAS

As aplicações de terceiros fornecidas com o dispositivo podem ter sido criadas e podem constituir propriedade de pessoas ou entidades que não são subsidiárias da Nokia nem estão relacionadas com a mesma. A Nokia não detém os direitos de autor (copyrights) nem direitos de propriedade intelectual sobre as aplicações de terceiros. Como tal, a Nokia não assume qualquer responsabilidade pela assistência ao utilizador final, pela funcionalidade das aplicações nem pelas informações apresentadas nas aplicações ou materiais. A Nokia não presta qualquer garantia a aplicações de terceiros. AO UTILIZAR AS APLICAÇÕES, O UTILIZADOR DECLARA TER CONHECIMENTO E ACEITAR QUE AS APLICACÕES SÃO FORNECIDAS "TAL COMO ESTÃO". SEM GARANTIA DE QUALQUER ESPÉCIE. QUER EXPLÍCITA QUER IMPLÍCITA, NA MÁXIMA MEDIDA DO PERMITIDO PELA LEGISLAÇÃO APLICÁVEL. DECLARA AINDA TER CONHECIMENTO E ACEITAR QUE NEM A NOKIA NEM AS SUAS SUBSIDIÁRIAS PRESTAM QUAISQUER DECLARAÇÕES. OU GARANTIAS, QUER EXPLÍCITAS QUER IMPLÍCITAS, INCLUINDO NOMEADAMENTE GARANTIAS RELATIVAS À TITULARIDADE, GARANTIAS DE COMERCIALIZAÇÃO OU ADEQUAÇÃO A QUALQUER FIM ESPECÍFICO, OU DE QUE AS APLICACÕES NÃO VIOLAM QUAISQUER PATENTES, DIREITOS DE AUTOR. MARCAS COMERCIAIS OU OUTROS DIREITOS DE TERCEIROS

#### © 2006 Nokia. Todos os direitos reservados.

Nokia, Nokia Connecting People, Nseries e N80 são marcas comerciais ou marcas registadas da Nokia Corporation. Os nomes de outros produtos e empresas mencionados neste documento poderão ser marcas comerciais ou nomes comerciais dos respectivos proprietários.

A Nokia segue uma politica de desenvolvimento continuo. A Nokia reserva-se o direito de fazer alterações e melhoramentos em qualquer um dos produtos descritos neste documento, sem aviso prévio. NA MÁXIMA MEDIDA DO PERMITIDO PELA LEGISLAÇÃO APLICÁVEL, NEM A NOKIA NEM NENHUM DOS SEUS LICENCIADORES SERÁ, EM NENHUMA CIRCUNSTÂNCIA, RESPONSÁVEL POR QUALQUER PERDA DE DADOS OU DE RECEITAS NEM POR QUAISQUER DANOS ESPECIAIS, ACIDENTAIS, CONSEQUENCIAIS OU INDIRECTOS, INDEPENDENTEMENTE DA FORMA COMO FOREM CAUSADOS.

O CONTEÚDO DESTE DOCUMENTO É FORNECIDO "TAL COMO ESTÁ". SALVO NA MEDIDA EXIGIDA PELA LEI APLICÁVEL, NÃO SÃO DADAS GARANTIAS DE NENHUM TIPO, EXPRESAS OU IMPLÍCITAS, INCLUINDO, NOMEADAMENTE, GARANTIAS IMPLÍCITAS DE ACEITABILIDADE COMERCIAL E ADEQUAÇÃO A UM DETERMINADO OBJECTIVO, RELACIONADAS COM A EXACTIDÃO, FIABILIDADE OU CONTEÚDO DESTE DOCUMENTO. A NOKIA RESERVA-SE O DIREITO DE REVER OU RETIRAR ESTE DOCUMENTO EM QUALQUER ALTURA, SEM AVISO PRÉVIO.

A disponibilidade de determinados produtos, assim como as aplicações e serviços desses mesmos produtos, poderão variar de zona para zona. Para obter informações detalhadas e saber quais as opções de idiomas, consulte o seu agente Nokia.

Algumas operações e funcionalidades são dependentes do cartão SIM e/ou da rede, dependentes de MMS ou dependentes da compatibilidade dos dispositivos e dos formatos de conteúdo suportados. Alguns serviços estão sujeitos a uma tarifa individual.

4º EDIÇÃO PT, 9251934

# Índice

| Introdução<br>Serviços de rede<br>Suporte | <b>4</b><br>4<br>5 |
|-------------------------------------------|--------------------|
| Internet                                  | 6                  |
| Chamadas pela Internet                    | 6                  |
| Transferência!                            | 9                  |
| Mobile Search                             | 10                 |
| Conectividade                             | 11                 |
| Teclado Sem Fios Nokia                    | 11                 |
| Premir para falar                         | 11                 |

| Escritório                            | 17 |
|---------------------------------------|----|
| Quickoffice                           |    |
| Adobe Reader                          | 19 |
| Ferramen                              | 21 |
| Assist. defs                          | 21 |
| Assistente de WLAN                    | 22 |
| Para o PC                             | 24 |
| Servidor Multimédia Doméstico         | 24 |
| Nokia Lifeblog                        |    |
| Nokia PC Suite                        | 29 |
| Adobe Photoshop Album Starter Edition |    |
|                                       |    |

### Introdução

Número do modelo: Nokia N80-1

A seguir referido como Nokia N80.

O Nokia N80 é um dispositivo multimédia potente e inteligente. Existem várias aplicações fornecidas pela Nokia e por outros programadores de software, que o ajudarão a tirar o máximo partido do seu Nokia N80.

Algumas das aplicações estão incluídas no dispositivo de memória e outras no CD-ROM fornecido com o dispositivo.

Para utilizar algumas aplicações, terá de aceitar os termos de licença aplicáveis.

Ao longo deste documento, irá encontrar ícones que indicam se a aplicação está disponível no dispositivo de memória (...) ou no CD-ROM (.).

Para outras informações importantes acerca do dispositivo, consulte o manual do utilizador.

Tem de instalar as aplicações do CD-ROM num PC compatível, antes de as utilizar.

A protecção conferida pelos direitos de autor (copyrights) pode impedir a cópia, a modificação, a transferência ou o reenvio de algumas imagens, músicas (incluindo tons de toque) e outros conteúdos. O seu dispositivo pode ter fichas e ligações préconfiguradas para sites da Internet de terceiros. Também pode aceder aos sites de terceiros através do dispositivo. Os sites de terceiros não têm qualquer ligação com a Nokia e a Nokia não subscreve nem assume qualquer responsabilidade por eles. Se optar por aceder a esses sites, deve tomar precauções no que diz respeito à respectiva segurança ou conteúdo.

#### Serviços de rede

Para utilizar o telefone, terá de subscrever os serviços de um operador de rede celular. Muitas das funções requerem funções de rede especiais. Estas funções não estão disponíveis em todas as redes; outras redes podem requerer que celebre acordos específicos com o operador de rede, para poder utilizar os serviços de rede. O seu operador de rede pode dar-lhe instruções e explicar quais os custos inerentes. Algumas redes podem ter limitações que afectam o modo de utilização dos serviços de rede. Por exemplo, algumas redes podem não suportar todos os caracteres e serviços específicos de cada idioma.

É possível que o seu operador de rede tenha solicitado a desactivação ou a não activação de determinadas funções

no seu dispositivo. Se for esse o caso, essas funções não serão apresentadas no menu do dispositivo. O dispositivo poderá ter, também, uma configuração especial, tais como alterações em nomes de menus, na ordem dos menus e nos ícones. Para mais informações, contacte o seu operador de rede.

#### Suporte

O suporte às aplicações fornecidas por outros programadores de software é fornecido pelos próprios. Se tiver problemas com uma aplicação, poderá obter suporte a partir do site correspondente. Consulte as hiperligações neste manual, no fim de cada aplicação.

### lnternet

#### Chamadas pela Internet

O serviço de chamadas pela Internet (serviço de rede) permite-lhe efectuar e receber chamadas através da Internet.

Para efectuar ou receber uma chamada pela Internet, o dispositivo tem de estar ligado a um serviço de chamadas pela Internet.

Prima S e seleccione Internet > TIf. Internet.

Para se ligar a um serviço de chamadas pela Internet, o dispositivo tem de estar na área de cobertura de uma rede de ligação, tal como um ponto de acesso à LAN sem fios.

Importante: Active sempre um dos métodos de encriptação disponíveis, para aumentar a segurança da sua ligação LAN sem fios. A utilização de encriptação reduz o risco de acesso não autorizado aos seus dados.

Alguns locais, como a França, têm restrições relativamente ao uso de redes LAN sem fios. Para mais informações, consulte as autoridades locais.

Os pontos de acesso disponíveis variam em função do fornecedor de serviços.

Para se ligar ao serviço de chamadas pela Internet, seleccione na lista uma rede de ligação disponível e prima Escolher. As redes guardadas, marcadas com ★, são apresentadas no início da lista. Se desejar parar o estabelecimento da ligação, seleccione Cancelar.

Uma vez correctamente ligado a um serviço, poderá guardar a rede LAN sem fios utilizada como um ponto de acesso conhecido.

Seleccione Opções e entre as seguintes opções:

Ligar a serviço – para estabelecer ligação a um serviço, quando estiver disponível um serviço de chamadas pela Internet e uma rede de ligação adequada.

**Desligar de serviço** – para terminar a ligação ao serviço de chamadas pela Internet.

Alterar serviço — para seleccionar o serviço de chamadas pela Internet para as chamadas efectuadas, se o dispositivo estiver ligado a mais do que um serviço. Esta opção só é apresentada se estiver disponível mais do que um serviço configurado.

**Configurar serviço** – para configurar novos serviços. Esta opção só é apresentada se existirem serviços que não tenham sido configurados.

Guardar rede — para guardar a rede ao qual está presentemente ligado. As redes previamente guardadas estão marcadas com ★ na lista de redes de ligação. Esta opção só é apresentada se estiver ligado a uma rede LAN sem fios não guardada.

Utilizar rede oculta — para se ligar a um serviço de chamadas pela Internet utilizando uma rede LAN sem fios oculta.

Actualizar — para actualizar manualmente a lista de redes de ligação. Utilize esta opção se a sua rede LAN sem fios não for apresentada na lista. A lista também é actualizada automaticamente a cada 15 segundos.

Definições – para alterar as definições.

Sair – para fechar a aplicação.

As opções disponíveis podem variar.

O dispositivo só pode ser ligado a um ponto de acesso à LAN sem fios de cada vez. Se utilizar dois ou mais serviços de chamadas pela Internet que utilizem o mesmo ponto de acesso, o dispositivo pode ser ligado a múltiplos serviços em simultâneo. O serviço utilizado para as chamadas efectuadas pela Internet é apresentado na vista onde são listadas as redes de ligação e pode ser alterado seleccionando Alterar serviço.

Quando está ligado a um serviço de chamadas pela,  $r_{\odot}$  é apresentado no modo de espera.

Pode ter um atalho para Tlf. Internet no modo de espera activa, ou poderá adicioná-lo. Utilizando o atalho, pode registar-se manualmente, se estiver disponível um serviço de chamadas pela Internet e um ponto de acesso. Se já estiver ligado a um serviço de chamadas pela Internet, o dispositivo perguntar-Ihe-á se deseja desligar-se do serviço.

Para efectuar uma chamada pela Internet no modo de espera, introduza o número de telefone ou o endereço de Internet e prima L. Para alternar entre os modos alfanumérico e numérico, prima, sem soltar, #. Para terminar a chamada, prima a.

Também pode efectuar uma chamada pela Internet a partir dos **Contactos** e do **Registo**. Para efectuar uma chamada a partir dos **Contactos**, prima *§* e seleccione **Contactos**, marque o contacto pretendido e seleccione **Opções** > **Chamada Internet**. Para efectuar uma chamada a partir do **Registo**, prima *§* e seleccione **Minhas** > **Registo** > **Chs. recentes** e **Chs. n/ atendid., Chs. recebidas** ou N°s marcados, marque o contacto pretendido e seleccione **Opções** > **Chamar** > **Chamada Internet**.

Se **Chamada Internet**for o tipo de chamada definido como preferido e o dispositivo estiver ligado a um serviço de chamadas pela Internet, as chamadas são efectuadas através da Internet, como valor predefinido. O dispositivo suporta chamadas de voz através da Internet (chamadas pela Net). Em primeiro lugar, o dispositivo tenta efectuar as chamadas de emergência através das redes celulares. Se não for possível efectuar uma chamada de emergência utilizando as redes celulares, o dispositivo tenta efectuar uma chamada de emergência através do fornecedor de chamadas pela Internet. Devido à natureza comprovada da telefonia celular, deverá utilizar as redes celulares para efectuar chamadas de emergência, se possível. Se tiver cobertura de rede celular disponível, certifique-se de que o telemóvel está ligado e pronto para efectuar chamadas, antes de tentar realizar uma chamada de emergência. A capacidade para realizar uma chamada de emergência utilizando a telefonia via Internet depende da disponibilidade de uma rede WLAN e da implementação de funções de chamadas de emergência por parte do seu fornecedor de serviços de chamadas pela Internet. Contacte o seu fornecedor de serviços de chamadas pela Internet, para verificar a capacidade de realização de chamadas de emergência através da Internet.

#### Definições

Para consultar as definições dos serviços de chamadas através da Internet, prima *§* e seleccione Internet > TIf. Internet > Definições.

Para ver ou escolher o tipo de chamadas preferido para as chamadas efectuadas, seleccione Opções > Alterar > Tipo de ch. preferido > Móvel ou Chamada Internet.

Para abrir a vista de definições do serviço escolhido, seleccione **Opções > Abrir**.

As opções disponíveis podem variar.

#### Definições de serviços

Prima { seleccione Internet > TIf. Internet > Opções > Definições > Defs.:.

Para ver as definições do serviço, seleccione Tipo de início de sessão e entre as seguintes opções:

Automático — para efectuar automaticamente o login no serviço de chamadas pela Internet. Quando é encontrada uma rede conhecida, o dispositivo estabelece ligação automática ao serviço de chamadas pela Internet.

Manual — para efectuar manualmente o login no serviço de chamadas pela Internet.

Se utilizar o tipo de login automático para redes LAN sem fios, o dispositivo procura periodicamente redes LAN sem fios, o que aumenta o consumo de carga da bateria e reduz a respectiva duração.

Seleccione Redes lig. guardadas para ver as ligações automáticas, que são reconhecidas pelo serviço de

chamadas pela Internet. Estas redes são utilizadas para o login automático e estão marcadas com ★ na lista de redes de ligação.

Seleccione Editar defs. serviço para abrir as definições específicas do serviço. Esta opção só está disponível se tiver sido instalado no dispositivo um plug-in de software específico do serviço.

#### Redes de ligação guardadas

Para ver ou remover as redes de ligação guardadas para um serviço de chamadas pela Internet, prima *§* e seleccione Internet > TIf. Internet > Definições > Defs.: > Redes lig. guardadas.

Seleccione **Opções** > **Apagar** para remover uma rede de ligação do serviço.

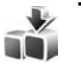

### Transferência! 🔳

O serviço Transferência! permite-lhe descobrir, pré-visualizar, adquirir, importar e actualizar conteúdos, serviços e aplicações que funcionam com o Nokia N80. Estão disponíveis jogos, toques, papéis de parede, aplicações e muito mais. Os itens estão classificados em catálogos e pastas, facultados por diferentes fornecedores de serviços. O conteúdo disponível depende do fornecedor de serviços.

Prima **G** e seleccione **Internet** > **Transferência!**.

O serviço Transferência! utiliza os seus serviços de rede para aceder aos conteúdos mais actualizados. Para informações sobre itens adicionais disponíveis através do serviço Transferência!, contacte o seu fornecedor de serviços ou o fornecedor ou fabricante do item.

O serviço Transferência! recebe actualizações permanentes e fornece-lhe os mais recentes conteúdos disponibilizados pelo fornecedor de serviços para o seu dispositivo. Para actualizar manualmente os conteúdos do serviço Transferência!, seleccione Opções > Actualizar lista.

Para ocultar uma pasta ou um catálogo da lista, por exemplo, para ver apenas os itens que utiliza com frequência, seleccione **Opções** > **Ocultar**. Para tornar novamente visíveis todos os itens ocultos, seleccione **Opções** > **Mostrar todos**.

Para adquirir o item seleccionado na vista principal, numa pasta ou num catálogo, seleccione **Opções**. É apresentado um submenu, onde poderá seleccionar a versão do item e ver informações sobre o preço. As opções disponíveis dependem do fornecedor de serviços.

Para importar um item gratuito, seleccione **Opções** > **Obter**.

#### Definições de Transferência!

A aplicação actualiza o dispositivo com os mais recentes conteúdos disponíveis junto do seu fornecedor de serviços, bem como de outros canais disponíveis. Para alterar as definições, seleccione **Opções** > **Definições** e entre as seguintes opções:

Ponto de acesso — para seleccionar o ponto de acesso utilizado para se ligar ao servidor do fornecedor de serviços e especificar se pretende que o dispositivo solicite o ponto de acesso sempre que é utilizado

Abertura automática – para abrir automaticamente o conteúdo ou a aplicação após a transferência, seleccione Sim.

Conf. pré-visualiz. – para transferir automaticamente uma pré-visualização do conteúdo ou da aplicação, seleccione Não. Para que lhe seja sempre perguntado antes de transferir uma pré-visualização, seleccione Sim.

Confirmar compra – Para que lhe seja pedida confirmação, antes de comprar conteúdo ou aplicação, seleccione Sim. Para iniciar o processo de compra imediatamente depois de seleccionar Comprar, seleccione Não.

Depois de concluir as definições, seleccione Para trás.

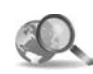

#### Mobile Search 🔳

Utilize o Mobile Search para obter acesso a motores de pesquisa e encontrar e ligar-se a serviços locais, Websites, imagens e conteúdos móveis. Por exemplo, pode utilizar a aplicação para encontrar e ligar para todos os restaurantes e lojas locais, bem como utilizar a avançada tecnologia de mapas para ajudá-lo a localizá-los.

#### Utilizar a função Mobile Search

Prima 🚱 e seleccione Internet > Pesquisa.

Quando abre a função Mobile Search, é apresentada uma lista de categorias. Seleccione uma categoria (por exemplo, Imagens) e introduza o seu texto no campo de procura. Seleccione Pesquisa. Os resultados da procura são apresentados no ecrã.

#### Mais informações

Para obter ajuda e instruções adicionais sobre a aplicação, seleccione **Opções** > Ajuda.

Para mais informações sobre a aplicação, visite também www.mobilesearch.nokia.com/.

### Conectividade

#### 飅 🛛 Teclado Sem Fios Nokia 🔳

Para configurar um teclado sem fios Nokia ou outro teclado sem fios compatível, que suporte o perfil Bluetooth HID (Human Interface Devices) para utilização com o seu telefone, utilize a aplicação Tecl. s/ fios. O teclado permite-lhe introduzir texto confortavelmente, utilizando o esquema QWERTY completo, para mensagens de texto, e-mail e entradas da agenda. Os teclados são vendidos em separado.

- 1 Active a conectividade Bluetooth no seu dispositivo.
- 2 Ligue o teclado.
- 3 Prima 🚱 e seleccione Conectiv. > Tecl. s/ fios.
- 4 Seleccione Opções > Encontrar teclado para iniciar a procura de dispositivos com conectividade Bluetooth.
- 5 Seleccione o teclado na lista e prima 

   para iniciar a ligação.
- 6 Para emparelhar o teclado com o dispositivo, introduza um código à sua escolha (1 a 9 dígitos) no dispositivo e o mesmo código no teclado.

Para introduzir os dígitos da senha, poderá ser necessário premir primeiro a tecla **Fn**.

7 Caso lhe seja solicitado um esquema de teclado, seleccione-o a partir da lista no seu dispositivo.

8 Quando for apresentado o nome do teclado, o estado é alterado para Teclado ligado e o indicador verde do teclado pisca lentamente. O teclado está pronto para ser utilizado.

Para pormenores sobre o funcionamento e a manutenção do teclado, consulte o respectivo manual do utilizador.

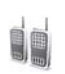

#### Premir para falar 🔳

PTT (Push to talk – Premir para falar) (serviço de rede) é um de voz por IP em tempo real, implementado através de uma rede GSM/GPRS. O serviço Premir para falar permite a comunicação directa por voz, associada à pressão de uma tecla. Utilize este serviço para manter uma conversa com uma pessoa ou um grupo de pessoas.

Antes de poder utilizar o serviço, terá de definir o ponto de acesso e as definições de Premir para falar. Poderá receber as definições numa mensagem de texto especial, enviada pelo fornecedor que disponibiliza o serviço Premir para falar. Também pode utilizar a aplicação Assist. defs. para efectuar a configuração, caso seja suportada pelo fornecedor de serviços. Consulte 'Assist. defs.', p. 21.

#### Prima 🚱 e seleccione Conectiv. > Opções PPF.

Numa comunicação Premir para falar, uma pessoa fala enquanto as outras ouvem através do altifalante incorporado. Os interlocutores vão respondendo uns aos outros de cada vez. Uma vez que apenas um membro do grupo pode falar de cada vez, o tempo máximo durante o qual uma pessoa pode falar está normalmente limitado a 30 segundos. Para mais informações sobre o tempo durante o qual pode falar na sua rede, contacte o seu fornecedor de serviços.

Aviso: Não segure o dispositivo junto ao ouvido quando o altifalante estiver a ser utilizado, uma vez que o volume pode ser extremamente elevado.

As chamadas telefónicas têm sempre prioridade em relação às actividades de Premir para falar.

## Definir um ponto de acesso de Premir para falar

Muitos fornecedores de serviços requerem a utilização de um ponto de acesso à Internet (IAP) como ponto de acesso predefinido. Outros fornecedores de serviço permitem utilizar um ponto de acesso WAP. Para mais informações, contacte o seu operador de rede. Se não possuir uma ligação WAP, poderá ter de contactar o seu fornecedor de serviços, para obter assistência para a primeira ligação, ou visitar www.nokia.com/phonesettings.

#### Definições de Premir para falar

Prima *G* e seleccione Conectiv. > Premir p/ falar > Opções > Defs. de PPF.

Seleccione **Defs. do utilizador** e introduza as seguintes informações:

Chs. PPF que chegam – Seleccione Notificar se desejar ver uma notificação das chamadas recebidas. Seleccione Aceitar auto. se desejar que as chamadas PTT sejam atendidas automaticamente. Seleccione Não permitido se pretender que as chamadas PTT sejam automaticamente rejeitadas.

**Tom alerta ch. PPF** – Seleccione **Definido por perfil** se pretender utilizar a definição de alerta de chamada configurada no perfil activo para as chamadas "premir para falar".

**Tom pedido ch. resp.** – Seleccione um tom para pedidos de chamada de resposta.

Início da aplicação — Especifique se pretende efectuar o login no serviço Premir para falar, quando ligar o dispositivo.

Alcunha predefinida — Introduza a sua alcunha predefinida, a qual é mostrada aos outros utilizadores. É possível que o seu fornecedor de serviços tenha desactivado a edição desta opção no seu dispositivo.

Mostrar ender. PPF – Seleccione Em chs. 1 para 1, Em chs. de grupo, Em todas as chs. ou Nunca. É possível que o seu fornecedor de serviços tenha desactivado algumas destas opções no seu dispositivo.

Most. est. iníc. ses. – Seleccione Sim se pretende que o seu estado seja mostrado ou Não se pretender que o seu estado seja ocultado.

Seleccione Definições de ligação e introduza as seguintes informações:

**Domínio** – Introduza o nome do domínio facultado pelo fornecedor de serviços.

Nome pt. de acesso – Introduza o nome do ponto de acesso do serviço Premir para falar. O nome do ponto de acesso é necessário para estabelecer uma ligação à rede GSM/GPRS.

Endereço servidor – Introduza o endereço IP ou o nome do domínio do servidor Premir para falar, facultado pelo fornecedor de serviços.

Nome do utilizador – Introduza o nome de utilizador facultado pelo fornecedor de serviços. Senha — Se necessário, introduza uma senha para efectuar uma ligação de dados. Normalmente, a senha é facultada pelo fornecedor de serviços e é, frequentemente, sensível a maiúsculas e minúsculas.

#### Login de Premir para falar

Prima *f*<sup>o</sup> e seleccione **Conectiv.** > **Premir p/ falar**. Uma vez iniciada, a função Premir para falar efectua automaticamente o login no serviço.

Quando o login é bem sucedido, o serviço Premir para falar é automaticamente ligado aos canais que estavam activos da última vez que a aplicação foi encerrada. Se a ligação se perder, o dispositivo tenta automaticamente efectuar o login até o utilizador sair do serviço Premir para falar.

#### Sair do serviço Premir para falar

Prima *G* e seleccione **Conectiv.** > Premir p/ falar > **Opções** > Sair. É apresentada a aplicação **Desligar Premir para falar depois de sair da aplicação?**. Prima Sim para fazer o logout e encerrar o serviço. Prima Não se pretender manter a aplicação activa em segundo plano. Se estiverem abertas várias aplicações e desejar passar de uma aplicação para outra, prima, sem soltar, *G*.

#### Efectuar uma chamada "um para um"

#### Seleccione Opções > Contactos PPF.

Seleccione na lista o contacto com o qual pretende falar e seleccione Opções > Falar 1 para 1.

Prima, sem soltar,  $\$  durante todo o tempo que estiver a falar. Quando terminar, solte  $\$ .

Para falar com o contacto noutras vistas, em Premir p/ falar (por exemplo, na vista de contactos), prima , sem soltar. Para efectuar outra chamada telefónica, termine a chamada "um para um". Seleccione Desligar ou prima C.

Sugestão! Lembre-se de manter o dispositivo à sua frente, durante uma chamada Premir para falar, de modo a poder ver o visor. Fale para o microfone e não tape o altifalante com as mãos.

#### Atender uma chamada "um para um"

Prima 🥿 para iniciar a chamada "um para um" ou 🥔 para rejeitar a chamada.

Sugestão! Para efectuar uma chamada de grupo de um para um, também a partir dos contactos, seleccione Opções > Opções PPF > Criar chamada 1 para 1 ou Criar chamada de grupo.

#### Efectuar uma chamada de grupo

Para ligar para um grupo, seleccione Opções > Contactos PPF, marque os contactos para os quais pretende ligar e seleccione Opções > Fazer ch. grupo PPF.

## Subscrever o estado de login de outros utilizadores

Para subscrever ou anular a subscrição do estado de login de Premir para falar de outros utilizadores, seleccione **Opções > Contactos PPF**, marque o contacto, seleccione **Opções > Most. est. iníc. ses.ou Ocult. est. iníc. ses.** 

## Enviar um pedido de chamada de resposta

Nos Contactos PPF, marque o nome pretendido e seleccione Opções > Env. ped. ch. resp..

#### Responder a um pedido de chamada de resposta

Quando alguém lhe envia um pedido de chamada de reposta, é apresentada a mensagem 1 novo pedido de chamada de respostano modo de espera. Prima Mostrar para abrir a Cx. ent. ch. resp.. Marque um contacto e seleccione Opções > Falar 1 para 1 para iniciar uma chamada "um para um"?.

#### Canais

Pode aderir a canais públicos pré-configurados. Os canais públicos estão abertos a qualquer pessoa que conheça a respectiva URL.

Quando estiver ligado a um canal e falar, será ouvido por todos os membros que estiverem a participar no canal. Podem estar activos cinco canais em simultâneo, no máximo. Quando está activo mais do que um canal, utilize a função Trocar para passar para o canal onde pretende falar.

#### Seleccione Opções > Canais PPF.

Para se ligar pela primeira vez a um canal público pré-configurado, seleccione **Opções** > **Criar canal** > **Adicionar existente**. Quando adere a um canal pré-configurado, terá de preencher uma URL para o canal.

#### Criar os seus próprios canais

Para criar um novo canal pré-configurado, seleccione Opções > Criar canal > Criar novo.

Pode criar os seus próprios canais públicos, escolher o nome do seu canal e convidar membros. Esses membros podem convidar mais membros para o canal público.

Também pode configurar canais privados. Apenas os utilizadores convidados pelo anfitrião estão autorizados a aderir e utilizar canais privados. Para cada canal, defina o seguinte: Nome do canal, Privacidade do canal, Alcunha no canal e Miniatura de canal (opcional).

Quando criar correctamente um canal, é-lhe perguntado se pretende enviar convites para o canal. Os convites para o canal são mensagens de texto.

#### Falar num canal

Para falar num canal, depois de efectuar o login no serviço Premir para falar, prima L. É emitido um tom, indicando que o acesso foi autorizado.

Continue a premir, sem soltar,  $\$  durante todo o tempo que estiver a falar. Quando terminar, solte  $\$ .

Se tentar responder a um canal premindo 🖵 enquanto outro membro está a falar, é apresentada a indicação Aguardar. Solte 🥿, aguarde até a outra pessoa terminar de falar e prima novamente 🖵 quando o outro utilizador terminar. Alternativamente, mantenha premida a tecla 🖕 e aguarde até ser apresentada a indicação Falar.

Quando estiver a falar num canal, a primeira pessoa a premir **\_**, quando alguém parar de falar, será aquela que poderá falar em seguida.

Quando terminar a chamada Premir para falar, seleccione Desligar ou prima  $\ \ C$ .

Para ver os membros presentemente activos num canal, seleccione **Opções** > **Membros activos**, quando tiver uma chamada em curso no canal.

Para convidar novos membros para um canal, quando estiver ligado a esse canal, seleccione Opções > Enviar convite para abrir a vista de convites. Só pode convidar novos membros se for o anfitrião de um canal privado ou se o canal for público. Os convites para o canal são mensagens de texto.

#### Responder a um convite para um canal

Para guardar um convite recebido para um canal, seleccione **Opções** > **Guardar canal PPF**. O canal é adicionado aos seus contactos PTT, na vista de canais.

Depois de guardar o convite para o canal, é-lhe perguntado se pretende ligar-se a esse canal. Seleccione Sim para abrir a vista de sessões Premir para falar. O seu dispositivo efectua o login no serviço, caso ainda não esteja ligado.

Se rejeitar ou apagar o convite, este é guardado na sua caixa de correio de mensagens. Para aderir ao canal mais tarde, abra a mensagem de convite e guarde o convite. Seleccione Sim na caixa de diálogo para ligar para o canal.

#### Ver o registo do serviço Premir para falar

Prima *§* e seleccione Conectiv. > Opções PPF > Opções > Registo PPF > Chms.n/atnd., Chs. recebidas e Cham. criadas.

Pode iniciar uma chamada "um para um" a partir do Registo PPF premindo **L**.

### **Escritório**

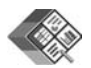

#### Quickoffice 🔳

Para utilizar as aplicações Quickoffice, prima  $rac{1}{9}$  e seleccione Escritório > Quickoffice. É apresentada uma lista dos ficheiros nos formatos .doc, .xls e .ppt guardados no dispositivo, nas pastas C:\Data\Documents e E:\Documents e nas subpastas do cartão de memória.

Para abrir um ficheiro na aplicação correspondente, prima (•). Para ordenar ficheiros, seleccione Opções > Ordenar ficheiros.

Para abrir o Quickword, Quicksheet ou Quickpoint, prima () para aceder à vista pretendida.

#### Quickword

Com o Quickword, pode ver documentos criados no Microsoft Word no visor do seu dispositivo. O Quickword suporta cores, negrito, itálico e sublinhado.

O Quickword suporta a visualização de documentos guardados em formato .doc do Microsoft Word 97 ou posterior. Nem todas as variações ou funções dos formatos de ficheiro mencionados são suportadas. Consulte também 'Mais informações', p. 18.

#### Visualizar documentos Word

Para se deslocar no documentos, utilize a tecla de navegação.

Para procurar texto no documento, seleccione Opções > Procurar.

Pode também seleccionar **Opções** e, entre as seguintes opções:

Ir para — para ir para o início, fim ou posição seleccionada do documento

Zoom – para ampliar ou reduzir

Iniciar deslocação auto — para iniciar o deslocamento automático no documento. Para parar o deslocamento, prima ④.

#### Quicksheet

Com o **Quicksheet**, pode ler documentos de Microsoft Excel no visor do seu dispositivo.

O Quicksheet suporta a visualização de ficheiros de folha de cálculo, guardados no formato .xls no Microsoft Excel

97 ou posterior. Nem todas as variações ou funções dos formatos de ficheiro mencionados são suportadas.

Consulte também 'Mais informações', p. 18.

#### Visualizar folhas de cálculo

Para se deslocar numa folha de cálculo, utilize a tecla de navegação.

Para alternar entre folhas de cálculo, seleccione Opções > Deslocar.

Para procurar texto na folha de cálculo, dentro de um valor ou fórmula, seleccione Opções > Encontrar.

Para alterar a forma como a folha de cálculo é apresentada, seleccione **Opções** e, entre as seguintes opções:

Navegar-para navegar dentro da folha de cálculo actual, por blocos. Um bloco contém colunas e linhas, apresentadas num ecrã. Para ver as colunas e as linhas, utilize a tecla de navegação para seleccionar um bloco e prima OK.

Zoom – para ampliar ou reduzir.

Fixar painéis — para manter a linha ou a coluna (ou ambas) realçada, enquanto percorre a folha de cálculo.

Redimensionar – para ajustar o tamanho das colunas ou linhas.

#### Quickpoint

Com o Quickpoint, pode ver apresentações de Microsoft PowerPoint no visor do seu dispositivo.

O Quickpoint suporta a visualização de apresentações criadas em formato .ppt no Microsoft PowerPoint 2000 ou posterior. Nem todas as variações ou funções dos formatos de ficheiro mencionados são suportadas.

Consulte também 'Mais informações', p. 18.

#### Ver apresentações

Para se deslocar entre a vista de slides, destaques e notas, prima  $\bigcirc$  ou  $\bigcirc$ .

Para passar para o slide seguinte ou anterior na apresentação, prima ) ou ).

Para ver a apresentação em ecrã total, seleccione Opções > Ecrã inteiro.

Para expandir itens nos destaques da apresentação, na vista de destaques, seleccione **Opções** > **Expandir** entrada.

#### Mais informações

Se tiver problemas com o Quickword, Quicksheet ou Quickpoint, visite www.quickoffice.com para mais informações. O suporte também está disponível através do envio de um e-mail para supportS60@quickoffice.com.

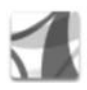

#### Adobe Reader

O Adobe Reader permite-lhe ver documentos .pdf no ecrã do dispositivo.

Esta aplicação foi optimizada para conteúdos de documentos .pdf em telemóveis e outros dispositivos móveis e inclui um conjunto limitado de funções, quando comparada com as versões de PC.

Para aceder e abrir documentos:

- Prima 

   *G* e seleccione Escritório > Adobe PDF.

   Seleccione Opções > Procurar ficheiro para procurar e

   abrir documentos guardados na memória do dispositivo

   e num cartão de memória compatível.
- Abra um anexo de e-mail nas mensagens de e-mail recebidas (serviço de rede).
- Envie um documento, através da conectividade Bluetooth, para a Cx. de entrada em Msgs.
- Utilize o Gestor fic. para procurar e abrir documentos guardados na memória do dispositivo e no cartão de memória.
- Navegue em páginas da web. Certifique-se de que o dispositivo está configurado com um ponto de acesso à Internet, antes de iniciar a navegação. Para obter mais informações sobre os pontos de acesso, consulte o manual do utilizador do dispositivo.

#### Gerir ficheiros .pdf

Para procurar e gerir ficheiros .pdf, prima i e seleccione **Escritório > Adobe PDF**. É apresentada a lista de ficheiros recentes, na vista de ficheiros. Para abrir um documento, seleccione-o e prima ().

Pode também seleccionar **Opções** e, entre as seguintes opções:

Procurar ficheiro – para procurar ficheiros .pdf na memória do dispositivo ou num cartão de memória compatível.

**Definições** – Para modificar o nível de zoom predefinido e o modo de visualização de documentos .pdf.

#### Ver ficheiros .pdf

Quando abrir um ficheiro .pdf, seleccione **Opções** e uma da seguintes opções:

Zoom — para ampliar, reduzir ou para definir uma percentagem seleccionada. Também pode ajustar o documento à largura do ecrã ou visualizar toda a página do .pdf no ecrã.

Procurar – para procurar um texto no documento.

Ver – para ver o documento em ecrã total. Também pode rodar o documento .pdf 90 graus em ambas as direcções.

Ir para — para passar para uma página seleccionada, página seguinte, página anterior, primeira página ou última página.

Guardar – para guardar o ficheiro na memória do dispositivo ou num cartão de memória compatível.

**Definições** — para modificar o nível de zoom predefinido e o modo de visualização predefinido.

Detalhes - para ver as propriedades do documento .pdf.

#### Mais informações

Para mais informações, visite www.adobe.com.

Para partilhar questões, sugestões e informações sobre a aplicação, visite o fórum de utilizadores do Adobe Reader for Symbian OS em http://adobe.com/support/forums/main.html.

### Ferramen.

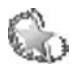

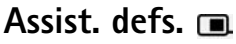

O Assist. defs. configura o dispositivo com as definições do operador (MMS, GPRS e Internet móvel), e-mail, premir-para-falar (serviço de rede) e partilha de vídeo (serviço de rede), com base nas informações do operador de rede.

Para utilizar estes serviços, poderá ter de contactar o seu fornecedor de serviços para activar uma ligação de dados ou outros serviços.

Prima 🚱 e seleccione Ferramen. > Assist. defs..

Seleccione o item do menu para o qual pretende configurar o dispositivo e prima ().

#### E-mail

 Quando opta por configurar as definições de e-mail, o Assist. defs. detecta a disponibilidade do fornecedor de serviços e solicita-lhe a confirmação. Seleccione OK ou seleccione outro fornecedor de serviços e seleccione OK.

- 2 Seleccione o seu fornecedor de serviços de e-mail na lista.
- **3** Seleccione o servidor de envio de correio. Caso não tenha a certeza, utilize o servidor predefinido.
- 4 O Assist. defs. solicita a introdução dos detalhes do seu endereço de e-mail, nome de utilizador e senha. Seleccione um de cada vez e seleccione Opções > Alterar. Introduza os detalhes e seleccione OK.
- **5** Seleccione **Opções** > **OK** quando terminar.
- **6** Seleccione OK para confirmar que pretende configurar a caixa de correio para o operador (fornecedor de serviços) especificado.
- 7 Seleccione OK.

#### Premir para falar

- Quando opta por configurar as definições de Premir-para-falar (Premir p/ falar) (serviço de rede), o Assist. defs. detecta o fornecedor de serviços disponível e pede-lhe para o confirmar. Seleccione OK ou seleccione outro fornecedor de serviços e seleccione OK.
- 2 Alguns operadores (fornecedores de serviços sem fios) requerem um nome de utilizador, uma senha e uma alcunha. Seleccione um de cada vez e seleccione

### Opções > Alterar. Introduza os detalhes e seleccione OK.

- **3** Seleccione **Opções** > **OK** quando terminar.
- 4 Seleccione OK para confirmar que pretende configurar a função Premir p/ falar para o operador (fornecedor de serviços sem fios) especificado.

#### Partilha de vídeo

- Quando opta por configurar as definições de Partilhar víd. (serviço de rede), o Assist. defs. detecta o fornecedor de serviços disponível e solicita-lhe a confirmação. Seleccione OK ou seleccione outro fornecedor de serviços e seleccione OK.
- 2 Alguns operadores (fornecedores de serviços sem fios) requerem um endereço de partilha de vídeo, nome de utilizador e senha. Seleccione um de cada vez e seleccione Opções > Alterar. Introduza os detalhes e seleccione OK.
- 3 Seleccione Opções > OK quando terminar.
- 4 Seleccione OK para confirmar que pretende configurar a partilha de vídeo para o operador (fornecedor de serviços sem fios) especificado.
- 5 Depois de criar definições de partilha de vídeo, o Assist. defs. pergunta se pretende criar ou actualizar o seu próprio contacto. Seleccione Sim ou Não.

#### Operador

- Quando opta por configurar as definições do seu operador (fornecedor de serviços sem fios), o Assist. defs. detecta o fornecedor de serviços disponível e pede-lhe para o confirmar. Seleccione OK ou seleccione outro fornecedor de serviços e seleccione OK.
- 2 Seleccione OK para confirmar que pretende configurar o seu dispositivo para o operador (fornecedor de serviços sem fios) especificado.

#### Mais informações

Se tiver problemas com o Assist. defs., visite o Website da Nokia sobre definições do telefone, em www.nokia.com/phonesettings.

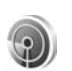

#### Assistente de WLAN 🔳

O assistente de WLAN ajuda-o a ligar-se a uma LAN sem fios e a gerir as ligações de LAN sem fios.

O assistente de WLAN mostra o estado das ligações de LAN sem fios no modo de espera activa. Para ver as opções disponíveis, seleccione a linha que mostra o estado e prima . Se aparecerem resultados da procura de LANs sem fios, por exemplo, Encontrada rede WLAN, para criar um ponto de acesso à Internet (IAP) e iniciar o Web browser utilizando este IAP, seleccione o estado, a opção Iniciar navegação Web e a rede.

Se seleccionar uma rede LAN sem fios protegida, é-lhe pedido para introduzir os códigos relevantes. Para estabelecer uma ligação a uma rede oculta, é necessário introduzir o nome de rede correcto (identificador de conjunto de serviços - SSID).

Se estiver ligado a uma LAN sem fios, são apresentados o nome do ponto de acesso à Internet e a indicação ligado. Para iniciar o Web browser utilizando este IAP, seleccione o estado e a opção Contin. navegação Web. Para terminar a ligação na LAN sem fios, seleccione o estado e a opção Desligar WLAN.

Se a procura de LAN sem fios estiver desactivada e não estiver ligado a qualquer LAN sem fios, aparece Desligada pesquisa WLAN. Para activar a procura de LANs sem fios disponíveis, seleccione o estado Desligada pesquisa WLAN.

Para iniciar uma procura de LANs sem fios disponíveis, seleccione um estado e a opção Procurar WLAN. Para desactivar a procura de LANs sem fios, seleccione um estado e a opção Desligar pesquisa WLAN. Para aceder ao assistente de WLAN no menu, prima **§** e seleccione Internet > Ferramen. > Assist. WLAN.

### Para o PC

#### Servidor Multimédia Doméstico ⊙

Importante: Active sempre um dos métodos de codificação disponíveis para aumentar a segurança da sua LAN sem fios. A utilização da codificação reduz o risco de acesso não autorizado aos seus dados.

O Servidor Multimédia Doméstico utiliza a arquitectura UPnP para se ligar a dispositivos compatíveis através de uma LAN sem fios. A arquitectura UPnP utiliza as definições de segurança da ligação de LAN sem fios.

O Servidor Multimédia Doméstico permite-lhe catalogar automaticamente ficheiros de música, imagens e vídeo num PC compatível. Pode criar listas de reprodução de música, álbuns de fotografias e colecções de filmes personalizadas. Pode transferir ficheiros multimédia compatíveis para o seu dispositivo e efectuar cópias de segurança de ficheiros, do dispositivo para o PC. O seu dispositivo pode ser utilizado como controlo remoto e visualizar ficheiros multimédia, a partir do dispositivo ou de um PC, num leitor multimédia doméstico, ligado em rede e compatível com UpnP, tal como um PC, televisor ou sistema estéreo.

#### Instalar o Servidor Multimédia Doméstico num PC

Instale a aplicação Servidor Multimédia Doméstico num PC compatível, a partir do CD-ROM fornecido com o seu dispositivo. O Servidor Multimédia Doméstico requer o sistema operativo Microsoft Windows 2000 ou Windows XP. Se tiver uma firewall para proteger o seu PC, poderá ser necessário alterar definições, para que o PC possa funcionar com o Nokia N80. Siga as instruções de instalação apresentadas no ecrã.

#### Gerir ficheiros multimédia

Para manter um registo das suas músicas, fotografias digitais e clips de vídeo, localize os ficheiros no PC compatível e adicione-os, ou às pastas completas, ao Servidor Multimédia Doméstico.

Pode indicar pastas, onde irá guardar ficheiros multimédia compatíveis no PC, como pastas de consulta. Quando coloca novos ficheiros multimédia em pastas de consulta, o Servidor Multimédia Doméstico adiciona-os à sua biblioteca e mantém-nos actualizados.

## Transferir ficheiros do PC para o seu dispositivo

1 Utilizando o Nokia N80, ligue o Servidor Multimédia Doméstico a um PC compatível.

No PC compatível, utilizando a aplicação Servidor Multimédia Doméstico, seleccione o Nokia N80 no menu de dispositivos.

- **2** Seleccione a biblioteca de ficheiros multimédia que pretende transferir.
- 3 Seleccione um único ficheiro multimédia.
- 4 Seleccione a opção para transferir o ficheiro para o Nokia N80.

## Transferir ficheiros do seu dispositivo para o PC

- Utilizando o seu Nokia N80, ligue-se ao Servidor Multimédia Doméstico, no seu PC compatível; também pode, no PC, seleccionar o seu Nokia N80 no menu de dispositivos da aplicação Servidor Multimédia Doméstico.
- 2 Seleccione o ficheiro que pretende transferir.
- 3 Seleccione a opção para transferir o ficheiro para o Servidor Multimédia Doméstico, no PC compatível.

## Visualizar ficheiros do PC noutros dispositivos

Pode utilizar o Nokia N80 como controlo remoto, para visualizar ficheiros multimédia compatíveis do Servidor Multimédia Doméstico no PC compatível, noutros dispositivos compatíveis com UPnP da sua rede subscrita. Por exemplo, pode utilizar o Nokia N80 para controlar a reprodução de ficheiros de música compatíveis guardados no PC, através de um sistema áudio doméstico compatível com UPnP, utilizando um receptor multimédia compatível com UPnP.

### Controlar ficheiros multimédia com o seu dispositivo

- 1 Utilizando o Nokia N80, ligue o Servidor Multimédia Doméstico a um PC compatível.
- 2 Seleccione a biblioteca multimédia que contém o ficheiro que pretende controlar.
- 3 Seleccione um ficheiro multimédia.
- 4 Seleccione o dispositivo compatível no qual o ficheiro será visualizado.

#### Mais informações

Para mais informações sobre o Servidor Multimédia Doméstico, visite www.simplecenter.net/nokia ou prima F1 na aplicação Servidor Multimédia Doméstico, para abrir a Ajuda.

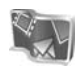

### Nokia Lifeblog 🔳 💿

O Nokia Lifeblog é uma combinação de software para PC e telemóvel que mantém um arquivo multimédia dos itens que reúne com o seu dispositivo. O Lifeblog organiza as suas fotografias, vídeos, sons, mensagens de texto, mensagens multimédia e artigos weblog, dispondo-os cronologicamente de forma a poder percorrer, procurar, partilhar, publicar e efectuar cópias de segurança. Tanto o Nokia Lifeblog para PC como o Nokia Lifeblog para telemóvel permitem enviar ou publicar os seus itens em blogs, para serem visualizados por outros utilizadores.

O Nokia Lifeblog para telemóvel mantém um registo automático dos seus itens multimédia. Utilize o Nokia Lifeblog no seu dispositivo para percorrer nos itens, enviálos para outros utilizadores ou publicá-los na Web. Ligue o seu dispositivo a um PC compatível, através de um cabo de dados USB ou da conectividade Bluetooth, para transferir e sincronizar os itens do dispositivo com um PC compatível.

Com o Nokia Lifeblog para PC é muito fácil percorrer e procurar os itens que reuniu com o seu dispositivo. Bastando premir um botão para transferir novamente, através de um cabo de dados USB ou da conectividade Bluetooth, as suas fotografias, vídeos, texto e mensagens multimédia favoritos para o dispositivo.

Por precaução, pode efectuar uma cópia de segurança da base de dados do Nokia Lifeblog, utilizando o disco rígido, CDs compatíveis, DVDs compatíveis, uma unidade amovível compatível ou uma unidade de rede compatível. Também pode publicar itens no weblog (blog) compatível.

Para iniciar o Lifeblog no seu dispositivo, prima *§* e seleccione Minhas > Lifeblog > Opções > Abrir.

#### Instalação no PC 💿

Antes de instalar o Nokia Lifeblog num PC compatível, deverá verificar se este dispõe do seguinte:

- Intel Pentium de 1 GHz ou equivalente, RAM de 128 MB
- 400 MB de espaço disponível no disco rígido (se for necessário instalar o Microsoft DirectX e o Nokia PC Suite)
- Capacidade gráfica de 1024x768 e 24 bits de qualidade de cor
- Placa gráfica de 32 MB

Microsoft Windows 2000 ou Windows XP

Para instalar o Nokia Lifeblog no PC:

- 1 Insira o CD-ROM fornecido com o dispositivo.
- 2 Instale o Nokia PC Suite (inclui os controladores do Cabo de Conectividade Nokia para ligação USB).
- **3** Instale o Nokia Lifeblog para PC.

Se o Microsoft DirectX 9.0 ainda não estiver instalado no PC, será instalado ao mesmo tempo que o Nokia Lifeblog para PC.

#### Ligar o dispositivo ao PC

Para ligar o dispositivo a um PC compatível através de um cabo de dados USB compatível:

- 1 Certifique-se de que instalou o Nokia PC Suite.
- 2 Ligue o cabo de dados USB ao dispositivo e ao PC. Quando ligar o dispositivo ao PC pela primeira vez, depois de instalar o Nokia PC Suite, o PC instala o controlador específico para o dispositivo. Esta operação pode demorar um pouco.
- 3 Inicie a aplicação Nokia Lifeblog PC.

Para ligar o dispositivo a um PC compatível através da tecnologia sem fios Bluetooth:

- 1 Certifique-se de que instalou o Nokia PC Suite no PC.
- 2 Certifique-se de que emparelhou o dispositivo com o PC através da tecnologia sem fios Bluetooth, utilizando

a opção Estabelecer Ligação do Nokia PC Suite. Consulte 'Nokia PC Suite', p. 28, e o manual do utilizador do dispositivo.

3 Active a conectividade Bluetooth no dispositivo e no PC. Para informações pormenorizadas, consulte o manual do utilizador do dispositivo e a documentação do PC.

#### **Copiar itens**

Depois de ligar o dispositivo a um PC compatível, utilizando um cabo de dados USB ou a conectividade Bluetooth, pode transferir itens entre o dispositivo e o PC.

Para copiar itens novos ou modificados do dispositivo para o PC e copiar os itens seleccionados do PC para o dispositivo:

- 1 Inicie a aplicação Nokia Lifeblog no PC.
- 2 Na aplicação Nokia Lifeblog PC, seleccione File > Copy from phone and to Phone.

Os novos itens do dispositivo são copiados para o PC. Os itens da vista To phone do PC são copiados para o dispositivo.

#### Publicar na web

Para partilhar os seus melhores itens do Nokia Lifeblog, envie-os para o weblog na Internet, para que possam ser vistos por outros utilizadores.

Em primeiro lugar, tem de criar uma conta num serviço weblog, criar um ou mais weblogs para utilizar como destino dos artigos e adicionar a conta weblog ao Nokia Lifeblog. O serviço weblog recomendado para o Nokia Lifeblog é o TypePad da Six Apart, www.typepad.com.

No seu dispositivo, adicione a conta weblog ao Nokia Lifeblog, nas definições weblog. No PC, edite as contas na janela Editar contas weblog.

Para publicar itens na Web a partir do dispositivo:

- 1 Na Cronologia ou Favoritos, seleccione os itens que pretende publicar na Web.
- 2 Seleccione Opções > Publicar na web.
- **3** Se estiver a utilizar a função pela primeira vez, o Nokia Lifeblog obtém uma lista de weblogs a partir do servidor de weblog.
- 4 É apresentada a caixa de diálogo de artigos weblog. A partir da lista Publicar em:, seleccione o weblog que pretende utilizar. Se tiver criado novos weblogs, seleccione Opções > Actualizar lista blog para actualizar a lista blog.

- 5 Introduza um título e uma legenda para o artigo. Pode escrever também um texto ou uma descrição mais extensa no campo do corpo de texto.
- 6 Quando estiver tudo pronto, seleccione Opções > Enviar.

Para publicar itens na Web a partir do PC:

- 1 Na Cronologia ou nos Favoritos, seleccione os itens (um máximo de 50) que pretende publicar na web.
- 2 Seleccione File > Post to the Web.... É apresentada a janela Post to the Web.
- 3 Introduza um título e uma legenda para o artigo. Pode escrever também um texto ou uma descrição mais extensa no campo do corpo de texto.
- 4 A partir da lista Publicar em: seleccione o weblog que pretende utilizar.
- 5 Quando tudo estiver pronto, clique no botão Enviar.

#### Importar itens de outras fontes

Para além das imagens .jpeg do seu dispositivo, também pode importar imagens .jpeg e clips de vídeo .3gp e .mp4, ficheiros de som .amr e ficheiros de texto .txt a partir de outras fontes (como um CD, DVD ou pastas do disco rígido) para o Nokia Lifeblog. Para importar imagens ou vídeos de um PC compatível para o Nokia Lifeblog para PC:

- 1 Em Cronologia ou Favoritos, seleccione File > Import from PC.... É apresentada a janela Import.
- 2 Percorra a lista para encontrar o ficheiro de imagem, vídeo, som ou texto, ou navegue para outras pastas para encontrar o ficheiro que pretende importar. Utilize a lista Procurar para procurar noutras unidades ou aplicações.
- 3 Seleccione uma pasta ou vários ficheiros. Pode visualizar o respectivo conteúdo na Pré-visualização:.
- 4 Clique em Importar para importar a pasta (incluindo subpastas) ou os ficheiros seleccionados.

#### Percorrer a Cronologia e os Favoritos

Ao iniciar o Nokia Lifeblog no seu PC, tem várias formas de se deslocar nas vistas Cronologia e Favoritos. A forma mais rápida é agarrar a barra de deslocamento e movê-la para a frente e para trás, rápida ou lentamente. Em alternativa, clique na barra de tempo para seleccionar uma data, utilize a função Ir para data. ou utilize as teclas de seta.

#### Mais informações

Para mais informações acerca dos serviços Weblog e respectiva compatibilidade com o Nokia Lifeblog, visite **www.nokia.com/lifeblog** ou prima F1 na aplicação Nokia Lifeblog para PC, para abrir a Ajuda do Nokia Lifeblog.

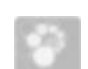

#### Nokia PC Suite 💿

O Nokia PC Suite consiste num conjunto de aplicações para PC desenvolvidas para serem utilizadas com o seu Nokia N80.

Para instalar e utilizar o Nokia PC Suite, necessita de um PC com o Microsoft® Windows® 2000 ou XP, compatível com um cabo USB ou com a conectividade Bluetooth. Para poder utilizar o Nokia PC Suite, é necessário instalá-lo no PC. Para mais informações, consulte o CD-ROM fornecido com o dispositivo.

Está disponível um manual do utilizador completo do Nokia PC Suite em formato electrónico no CD-ROM. Para obter mais informações e importar a versão mais recente do Nokia PC Suite, visite www.nokia.com/pcsuite. Algumas aplicações extremamente úteis do Nokia PC Suite são:

Estabelecer Ligação — para ligar o seu dispositivo a um PC compatível pela primeira vez

Syncronise – para sincronizar os contactos, a agenda, as tarefas e as notas entre o seu dispositivo e um gestor de informações pessoais (PIM) num PC compatível, utilizando o Nokia PC Sync

**Backup** – para efectuar cópias de segurança de dados do dispositivo ou repor dados guardados, do PC compatível para o dispositivo, utilizando o **Content Copier**.

Store images – para guardar imagens e vídeos do dispositivo para um PC compatível, com o Image Store.

File manager – para gerir o conteúdo das pastas do dispositivo, utilizando o Explorador do Microsoft Windows, com o Nokia Phone Browser

Transfer music – para criar e organizar ficheiros de música digitais num PC compatível e transferi-los para um dispositivo compatível, utilizando o Nokia Music Manager

Connect to the Internet — para estabelecer uma ligação de rede com o One Touch Access, utilizando o dispositivo como modem

View multimedia — para ver imagens e vídeos e converter ficheiros de vídeo e áudio com o Nokia Multimedia Player

#### Mais informações

Para obter mais informações e importar a versão mais recente do Nokia PC Suite, visite www.nokia.com/pcsuite.

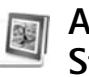

## Adobe Photoshop Album Starter Edition ⊙

Adobe Photoshop Album Starter Edition 3.0 ajuda-o a localizar, corrigir e partilhar facilmente as suas fotografias utilizando um PC compatível. Com esta versão do Starter Edition, pode:

- Utilizar etiquetas para organizar as suas fotografias e localizá-las facilmente.
- Utilizar uma vista de agenda para ver as suas fotografias digitais numa única localização.
- Corrigir falhas comuns em fotografias.
- Partilhar fotografias de diversas maneiras: enviar por email, imprimir em casa ou enviá-las para dispositivos móveis compatíveis.

#### Instalação

Instale a aplicação Adobe Photoshop Album Starter Edition num PC compatível, a partir do CD-ROM fornecido com o dispositivo. A aplicação Starter Edition requer o sistema operativo Microsoft Windows 2000 ou XP, o Nokia PC Suite 6.5 ou mais recente para proporcionar conectividade entre o seu dispositivo e o PC, e o Apple QuickTime 6.5.1. ou mais recente para ver e modificar clips de vídeo.

O Nokia PC Suite está disponível no CD-ROM fornecido com o dispositivo. Se o sistema não tiver o Apple QuickTime instalado, poderá instalá-lo a partir de www.apple.com/quicktime/download. Siga as instruções de instalação apresentadas no ecrã.

## Transferir fotografias e clips de vídeo do Nokia N80 para o PC

Existem duas formas de transferir as suas fotografias do dispositivo para o Starter Edition.

Para transferir automaticamente fotografias e clips de vídeo para um PC compatível:

- Ligue o dispositivo a um PC compatível, através do cabo USB. No PC, é aberta a caixa de diálogo Adobe Photo Downloader e os novos ficheiros de imagem e vídeo capturados desde a última transferência são seleccionados automaticamente.
- 2 Para iniciar a transferência, clique em Obter fotos. Todos os ficheiros seleccionados são importados para o Starter Edition. Todos os álbuns que tiver criado na Galeria do seu dispositivo serão automaticamente transferidos para o Starter Edition e identificados como etiquetas.

**3** Pode optar por apagar os ficheiros do seu dispositivo, depois de os mesmos terem sido transferidos para o Starter Edition.

Para activar ou desactivar a caixa de diálogo automática Adobe Photo Downloader, clique com o botão direito do rato no ícone na barra de tarefas.

Para transferir fotografias manualmente para um PC compatível:

- 1 Ligue o seu dispositivo a um PC compatível, através do cabo USB ou da conectividade Bluetooth.
- 2 Inicie a aplicação Starter Edition.
- 3 Na barra de atalhos, clique em Obter fotos > da Câmara, do Telemóvel ou do Leitor de Cartões. É apresentada a caixa de diálogo Adobe Photo Downloader.
- 4 Clique em Obter fotos para iniciar a transferência. Todos os ficheiros seleccionados são importados para o Starter Edition. Todos os álbuns que tiver criado na Galeria do seu dispositivo serão automaticamente transferidos para o Starter Edition e identificados como etiquetas.
- **5** Pode apagar os ficheiros do seu dispositivo, depois de os mesmos terem sido transferidos para o Starter Edition.

## Transferir fotografias e clips de vídeo do PC para o Nokia N80

Para transferir novamente para o dispositivo fotografias e clips de vídeo modificados:

- 1 Ligue o seu dispositivo a um PC compatível, através do cabo USB ou da conectividade Bluetooth.
- 2 Inicie a aplicação Starter Edition.
- **3** Seleccione as fotografias e vídeos que pretende transferir para o dispositivo.
- 4 Clique em Partilhar na barra de atalhos e seleccione Enviar para o Telemóvel.
- 5 Clique em OK.

## Organizar e localizar fotografias por data

O Starter Edition organiza automaticamente as suas fotografias por data, para que possa localizá-las facilmente. Existem duas formas de localizar fotografias por data: o depósito de fotografias e a vista de agenda.

Para encontrar fotografias utilizando o depósito de fotografias:

- 1 Seleccione Depósito de Fotografias na barra de atalhos.
- 2 Na linha de tempo, abaixo da barra de atalhos, seleccione o mês das fotografias que pretende ver.

As fotografias relativas a esse mês são mostradas no depósito.

Para encontrar fotografias utilizando a vista de agenda:

- 1 Seleccione Vista de Agenda na barra de atalhos.
- 2 Na vista de agenda, seleccione um dia com uma fotografia para ver todas as fotografias tiradas nesse dia.
- **3** Desloque-se de mês para mês através dos botões de seta na parte superior da agenda.

#### Organizar e localizar fotografias utilizando etiquetas

Localize as fotografias utilizando etiquetas com palavraschave com base nas pessoas, no local, no evento e noutras características da fotografia. Quando adiciona etiquetas às suas fotografias, não necessita de se lembrar do nome do ficheiro, da data ou da pasta de cada fotografia.

Clique em Organizar na barra de atalhos, para abrir o painel Etiqueta.

Para criar a sua própria etiqueta:

- 1 Clique em Nova no painel Etiqueta e seleccione Nova Etiqueta.
- 2 Na caixa de diálogo Criar Etiqueta, utilize o menu Categoria para escolher a subcategoria em que pretende listar a etiqueta.

- **3** Na caixa de texto **Nome**, introduza o nome que pretende atribuir à etiqueta.
- 4 Na caixa de texto Nota, introduza as informações que pretende adicionar acerca da etiqueta.
- 5 Clique em OK.

A etiqueta é apresentada no painel Etiqueta, na categoria ou subcategoria seleccionada.

Para anexar uma etiqueta a uma fotografia, arraste-a do painel **Etiqueta** para a fotografia, no depósito de fotografias.

Para localizar as suas fotografias, faça duplo clique numa etiqueta no painel Etiqueta; a procura localiza todas as fotografias que tenham essa etiqueta específica anexada.

Para restringir o conjunto de fotografias e passar para um determinado mês, clique na barra na linha de tempo.

Se criar um novo álbum no dispositivo, adicionar fotografias ao mesmo e transferi-las para o Starter Edition, as informações do álbum são apresentadas como uma nova etiqueta em Etiquetas importadas.

#### Corrigir as fotografias

Para corrigir a maioria dos problemas mais comuns com fotografias:

1 Seleccione uma fotografia no depósito de fotografias.

2 Clique em Corrigir foto na barra de atalhos. O Starter Edition cria uma cópia do ficheiro da fotografia original para modificação.

Para corrigir a fotografia automaticamente, seleccione Correcção Automática Inteligente.

Para corrigir a fotografia manualmente, seleccione Janela Corrigir Foto.? e uma das seguintes opções: Geral – Selecciona a correcção automática de cor, níveis, contraste ou nitidez.

Recortar — Recorta uma fotografia para melhorar a composição ou salientar partes de uma imagem. Olhos vermelhos — Corrige o efeito de olhos vermelhos provocado pelo flash de uma câmara.

#### Reproduzir e modificar os seus vídeos

Para reproduzir os seus vídeos, faça duplo clique no ficheiro de vídeo e clique em Reproduzir sob a janela do vídeo.

Para modificar, reorganizar e apagar cenas nos seus filmes móveis:

 Clique com o botão direito do rato no ficheiro de um filme e seleccione Modificar Filme Móvel. É apresentada a primeira frame do vídeo na janela de vídeo. O marcador azul na linha de tempo, abaixo da janela de vídeo, indica a frame que está a visualizar.

- 2 Para reproduzir, fazer uma pausa, parar, ir para o início ou ir para o fim, utilize os botões de controlo abaixo da janela de vídeo. Para se deslocar no vídeo, arraste o marcador azul na linha de tempo.
- **3** Para seleccionar uma secção do vídeo para recortar, reorganizar ou apagar, efectue um dos seguintes procedimentos:
  - Arraste as barras de selecção localizadas no início e no fim da linha de tempo.
  - Para marcar o tempo de início da selecção, mantenha premida a tecla Shift e clique na linha de tempo. Para marcar o tempo de fim, mantenha premida a tecla Ctrl e clique na linha de tempo.
     Depois de seleccionar uma secção, pode arrastar a barra de selecção na linha de tempo.
- 4 Para apagar a secção do vídeo seleccionada, clique no botão Apagar na barra de ferramentas. Para recortar a selecção e apagar as partes fora desta, clique no botão Recortar na barra de ferramentas. Para copiar a selecção e colá-la noutro local da linha de tempo, clique no botão Copiar na barra de ferramentas. Arraste o marcador azul na linha de tempo até ao local pretendido e clique no botão Colar.

#### Mais informações

Para obter ajuda adicional sobre as funções do programa, seleccione Ajuda > Ajuda do Adobe Photoshop Album no menu principal.

Para mais informações sobre o Starter Edition, visite www.adobe.com/products/photoshopalbum/starter.html.